## Lägg undersökning till rond

Användarstöd kliniker

- 1. Aktivera den undersökningen i Patienthistorik som du vill lägga till rond. Du aktiverar en rad med att:
  - dubbelklicka på raden eller
  - markera raden och klicka § -tecknet.

Den aktiverade raden är grönmarkerad.

| Patienthistorik för Testsson, Test Tary / 87 undersökningar, 2 matchar arbetslistan |                  |                                   |                   |                     |
|-------------------------------------------------------------------------------------|------------------|-----------------------------------|-------------------|---------------------|
|                                                                                     | Datum <b>↓</b> 1 | Beskrivning                       | Undersöknings 🛧 2 | Undersökningsnummer |
|                                                                                     |                  |                                   |                   |                     |
|                                                                                     | 2018-11-30       | Axel akromioklavikularled Vänster | 2018-11-30,       | SERNKA0004924889    |
|                                                                                     | 2018-11-30       | Lungor                            | 2018-11-30,       | SERNSY0004916810    |
|                                                                                     | 2018-11-16       | DT buk                            | 2018-11-16,       | SERNKA0004915520    |
|                                                                                     | 2018-11-16       | Bestämn av skelettålder Vänster   | 2018-11-27,       | SERNKA0004922478    |
|                                                                                     | 2018-11-16       | Axel akromioklavikularled Vänster | 2018-11-27,       | SERNKA0004922479    |

2. Använd kortkommando CTRL+ALT+D eller klicka på knappen Till

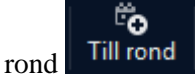

3. Dialogfönstret Lägg till i rond öppnas där ORTOPEDENS rond och förstkommande ronddatum är förvald. Om det du ser på skärmen skall användas på ronden (OBS måste vara 2 skärmar) kan du markera Spara den aktuella presentationen... och klicka Lägg till.

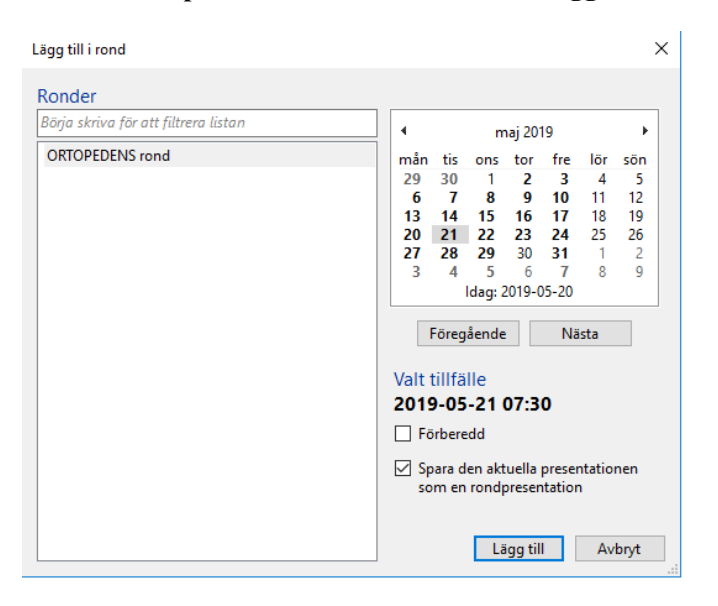

GÄLLER FÖR VERKSAMHET Bild- och funktionsmed Länsklinik PUBLICERINGSDATUM 2023-03-29 DOKUMENT-ID Isradlan-4-1322 ANSVARIG Johannes Arnesen VERSION 5.0 UPPRÄTTAD AV Johannes Arnesen